# Cricut<sup>®</sup> Wireless Adapter Quick Start Guide

Step-by-step instructions for using the Cricut<sup>®</sup> Wireless Adapter

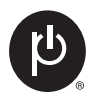

©2012 Provo Craft and Novelty, Inc. All rights reserved South Jordan, UT 84095 Made in China www.provocraft.com • 10227

#### Connecting to your wireless network

Step 1: Turn off the Cricut Expression® 2 machine and insert the wireless adapter. Make sure the adapter is placed logo side up into the slot.

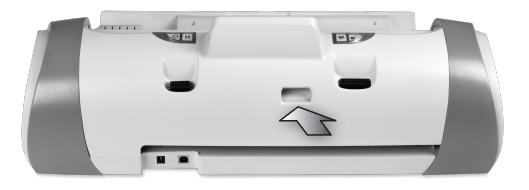

Step 2: Turn on the Cricut Expression<sup>®</sup> 2 machine.

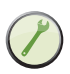

Step 3: On the Cricut Expression\* 2 LCD screen, click to view the settings menu.

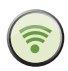

Step 4: Scroll until you find the Wireless button. Click on the button.

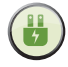

Step 5: Highlight the network you wish to connect to and click Connect.

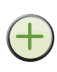

If the network you wish to connect to does not automatically appear in the list, click the **Add Network** button to manually input the information.

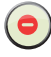

To remove a network from the list, highlight the network name and click the **Remove** button.

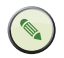

To edit an existing network, highlight the network name and click the **Edit Network** button.

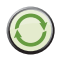

To refresh the network list, click the **Refresh** button.

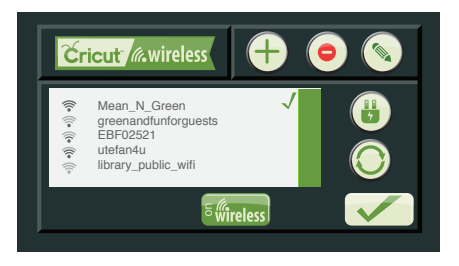

### Updating your Cricut Expression®2 machine wirelessly

- Step 1: Turn on the Cricut Expression<sup>®</sup> 2 machine. Ensure that the machine is connected to a wireless network.
- Step 2: On the Cricut Expression® 2 LCD screen, click to view the settings menu.

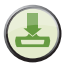

- Step 3: Scroll until you find the Update Machine button. Click the button.
- Step 4: Follow the onscreen instructions to download and install any available updates for the Cricut Expression® 2 machine.

## Wirelessly cutting with the Cricut Craft Room<sup>®®</sup> design tool

Step 1: Turn on the Cricut Expression<sup>®</sup> 2 machine. Ensure that the machine is connected to a wireless network.

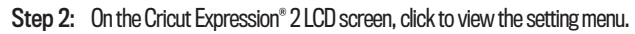

- Step 3: Scroll until you find the CCR Login button. Click the button.
- Step 4: Input your Cricut<sup>®</sup> username in the field. Click Save.

Note: If you do not already have a Cricut<sup>®</sup> account, please go to www.cricut.com and create a **free account**.

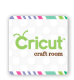

Step 5: Log in to the Cricut Craft Room<sup>™</sup> design tool on your computer. Your computer must be connected to the same wireless network as your Cricut Expression<sup>®</sup> 2 machine.

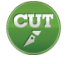

- Step 6: Design a project and click **CUT**.
- Step 7: Select the Cricut Expression<sup>®</sup> 2 machine.

**Note:** Even after disconnecting your machine from your wireless network, your Cricut Expression<sup>®</sup> 2 machine will appear in the Select Device list for about a week.

## Legend

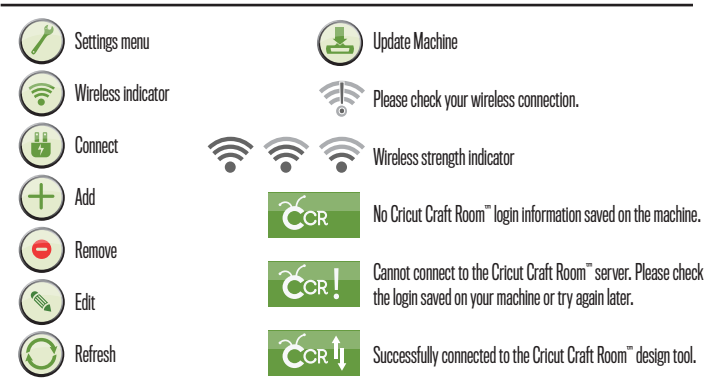